# RefWorks

# 【重要】 Write-N-Cite提供終了のお知らせ 2024年9月

株式会社サンメディア e-Portカンパニー https://www.sunmedia.co.jp/ e-port@sunmedia.co.jp

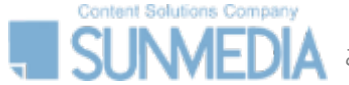

## 【重要】2025年4月にWrite-N-Citeの提供が終了します

参考文献リスト作成のためのWord専用アドインとして提供されていたWrite-N-Cite (WnC)は2025年4月に提供を終了します。 <u>2025年4月まで</u>にRefWorks Citation Manager (RCM) へのアップグレードをお願いいたします。

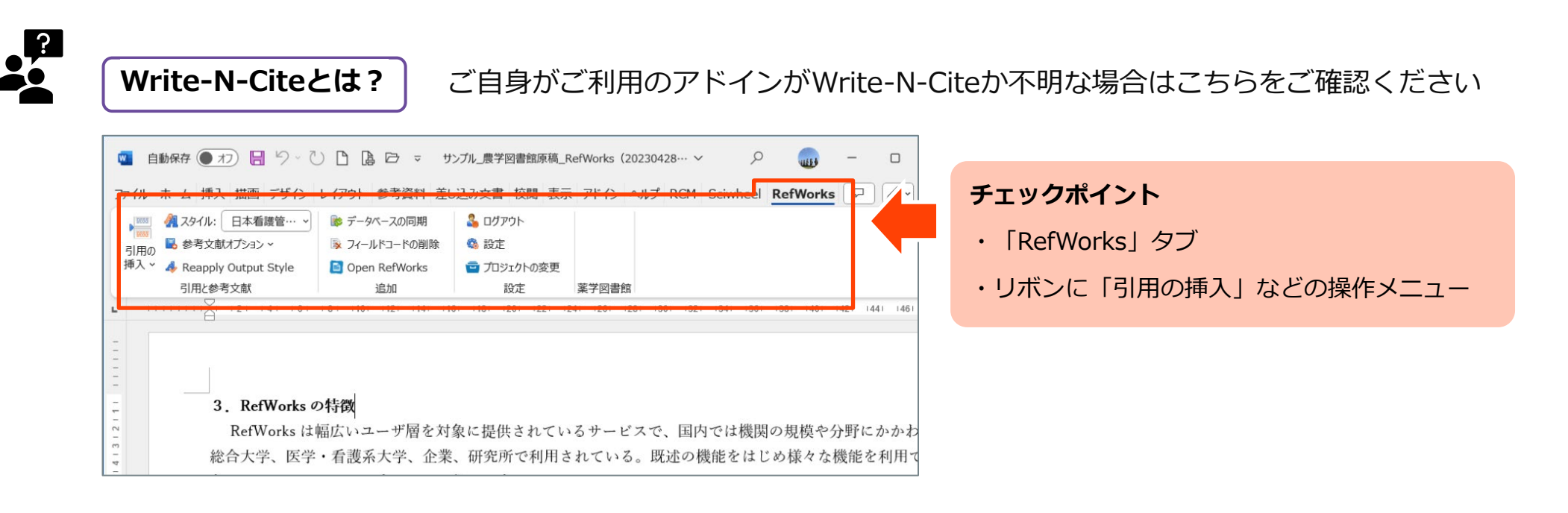

RefWorks Citation Managerとの違い

文中引用・参考文献リストを挿入する基本的な機能はWrite-N-Citeと同じです。 RefWorks Citation Managerでは、さらにユーザーフレンドリーになったインターフェイスをご利用いただけます。 また、RefWorks Citation Managerは自動的にアップデートされるのでユーザーは常に最新の状態でご利用いただけます。

WnCをご利用のユーザー各自で操作をお願いいたします。RefWorksによる一斉アップグレード等は行いませんのでご注意ください。

### 手順

- 1. WnCを使用して作成したWordドキュメントを開き、コピーを保存しておきます。
- 2. RCMにログインし、自動プロセスに従ってアップグレードを完了します。※RCMのインストール・ログイン の方法については p.3-4 をご参照ください。
- 3. WnCを使用して作成されたすべてのWordドキュメントに対してこの手順を繰り返します。
- 4. WnCをアンインストールします。

#### 注意事項※必ずご一読ください

- アップグレード実行前にドキュメントのコピーを保存しておく
- WnCを使用して作成したドキュメントごとにアップグレードを行う
- Word OnlineではWnCからRCMへの移行はできない
- 表や図の引用は移行プロセスでは更新できない
- WnCからRCMへの移行プロセスを開始する前にドキュメントの「変更履歴」を無効にする
- ドキュメントをWnCからRCMにアップグレードすると、WnCを使用して編集できなくなる
- ドキュメントを複数のユーザーが編集する場合は、すべてのユーザーがRCMにアクセスできる必要がある

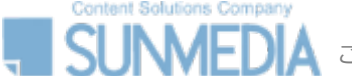

### **RefWorks Citation Manager (RCM) のインストール方法**

# RefWorks

### RefWorks Citation Manager (RCM) インストール手順

- 1. Wordファイルを開き、[ファイル] > [アドインを取得]を選択します。
- 2. Officeアドインのストアで「RefWorks」と検索し、**RefWorks Citation Manager**を選択します。
- 3. [追加]をクリックします。
- 4. 同意確認画面が表示されたら[続行]をクリックします。

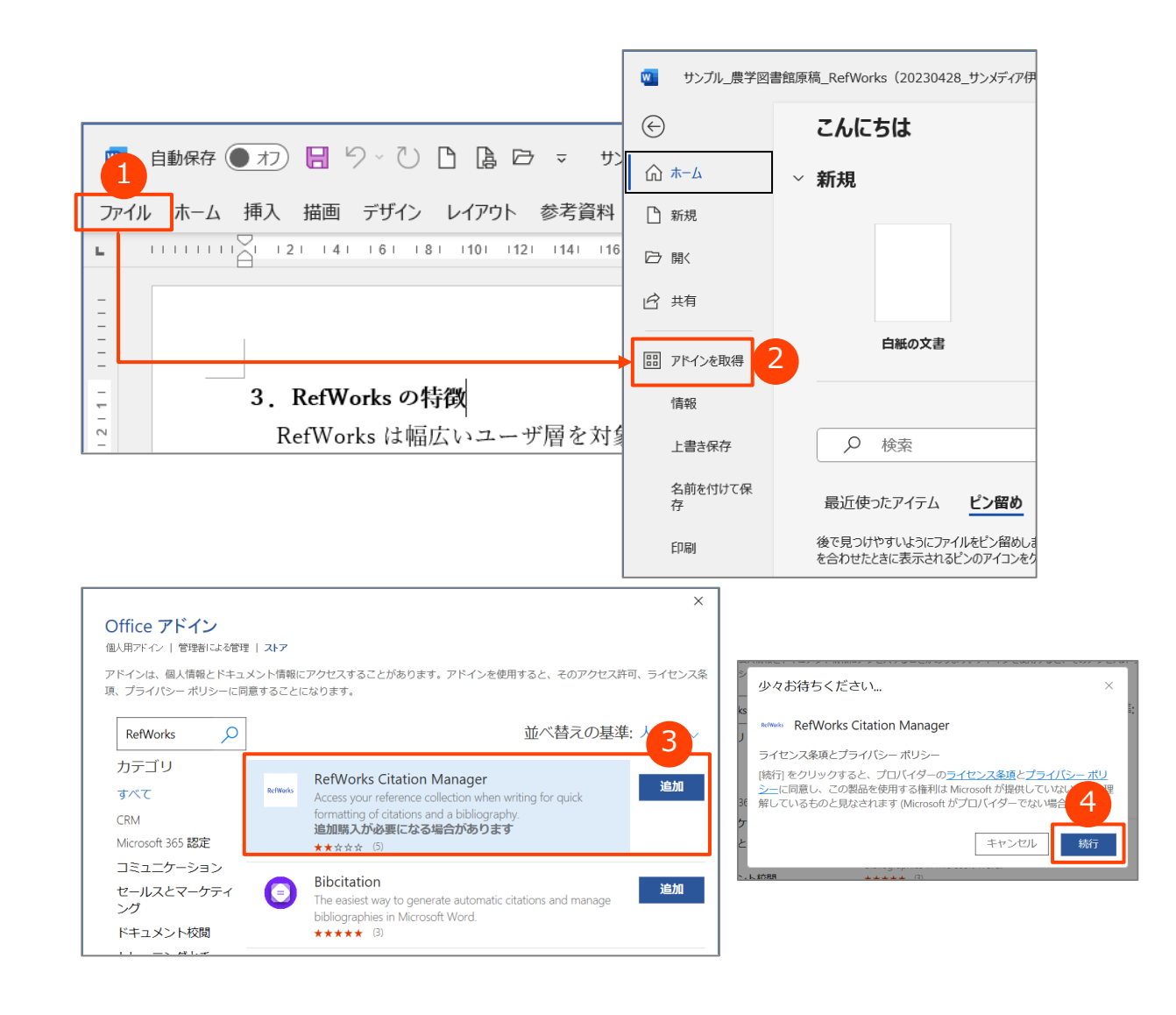

## RefWorks Citation Manager (RCM) へのログイン方法

### RefWorks Citation Manager (RCM) ログイン手順

1. Wordファイルを開き、[RCM] タブ を選択し、リボンに表示されるRCMボタ ンをクリックします。RCMのサイドバーが画面右側に開きます。

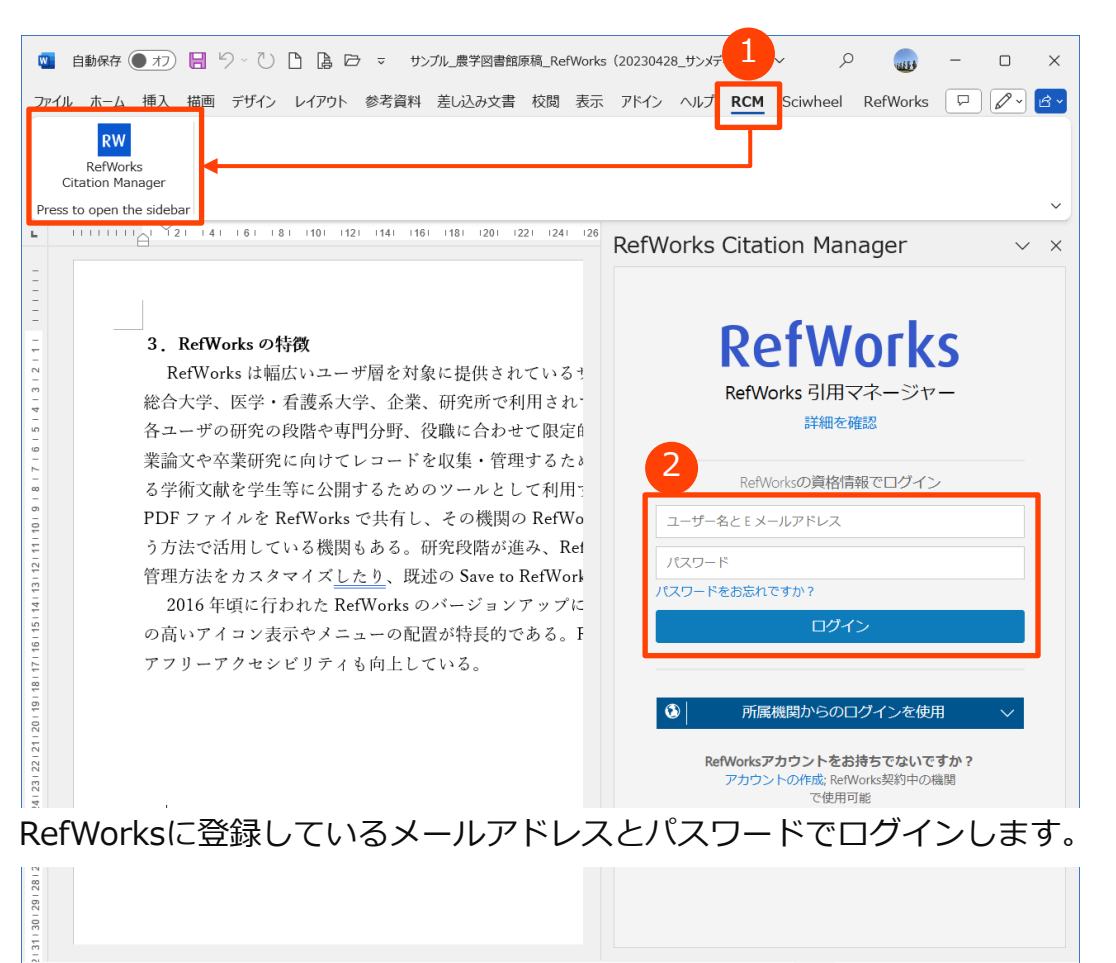

1/1 ページ 481 単語 🖸 日本語 予測入力:オン 🐻 🖏 アクセシビリティ:利用不可

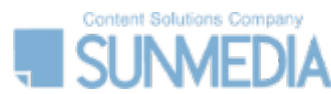

2.

この資料の著作権は株式会社サンメディアに帰属します。機関内でのみご利用いただき、外部への頒布、提供等はお控えください。

- - + 120%

「□、フォーカス Ⅲ 目 Г

使い方の詳細はユーザーガイドをご確認ください。

refworks-userquide.pdf

https://www.sunmedia.co.jp/sunmedia2/wp-content/uploads/files/new-

RefWorks

# (ご参考)【管理者様向け】機関様でRCMの追加を許可していない場合 RefWorks

ご所属機関でMicrosoft Office ストアへのアクセスをブロックしており、アドインの追加を許可しておらずRCMを使用できない場合は、 管理者様によってRCM追加の有効化をする必要がございます。 詳細については次の Microsoft articles をご参照ください。

Office 365ユーザー向け :

https://learn.microsoft.com/ja-jp/microsoft-365/admin/manage/manage-deployment-of-add-ins?view=o365-worldwide Office 365以外のユーザー向け:

https://learn.microsoft.com/ja-jp/office/dev/add-ins/publish/publish-task-pane-and-content-add-ins-to-an-add-in-catalog

また、RefWorksでは、Googleドキュメント用の RCM「RCM for Google Docs」の提供もしております。 Wordドキュメント用のRCMの使用が難しい場合は、「RCM for Google Docs」のご利用をご検討いただければ幸いです。 ※Wordドキュメントから Googleドキュメントに移行するためのアップグレードオプションは提供されておりませんのでご注意ください。

「RCM for Google Docs」のインストール・ログインの方法については、p.6-7をご参照ください。

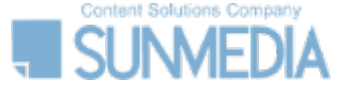

## (ご参考) 「RCM for Google Docs」のインストール方法

# RefWorks

### RCM for Google Docs インストール手順

- 1. Googleドキュメントを開き、**[拡張機能] > [アドオン] > [アドオンを取得]**を 選択します。
- 2. Google Workspace Marketで検索し、**RefWorks Citation Manager**を選択 します。
- **3.** [インストール]をクリックします。

- Googleアカウントにサインインし、アドオンを追加するGoogleアカウントを選択します。
  アカウントアクセスの条件を確認して許可します。
- 5. Googleインストール確認メッセージ画面で[完了]を選択します。

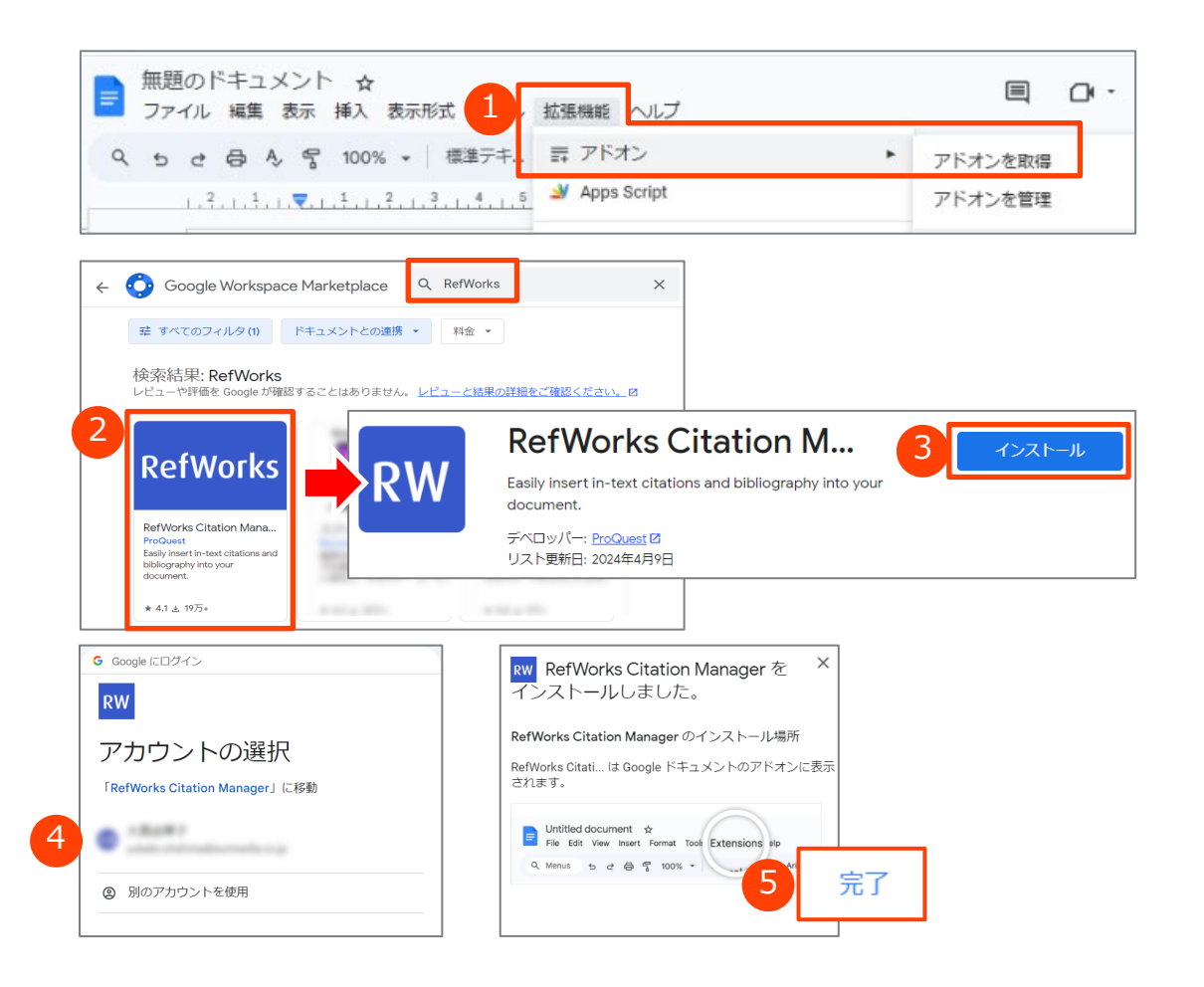

SUNVEDIA この資料

## (ご参考) 「RCM for Google Docs」へのログイン方法

# RefWorks

### RCM for Google Docs ログイン手順

1. Googleドキュメントを開き、[拡張機能] > [RefWorks Citation Manager] > [Manage citations] を選択します。RCMのサイドバーが右側に開きます。

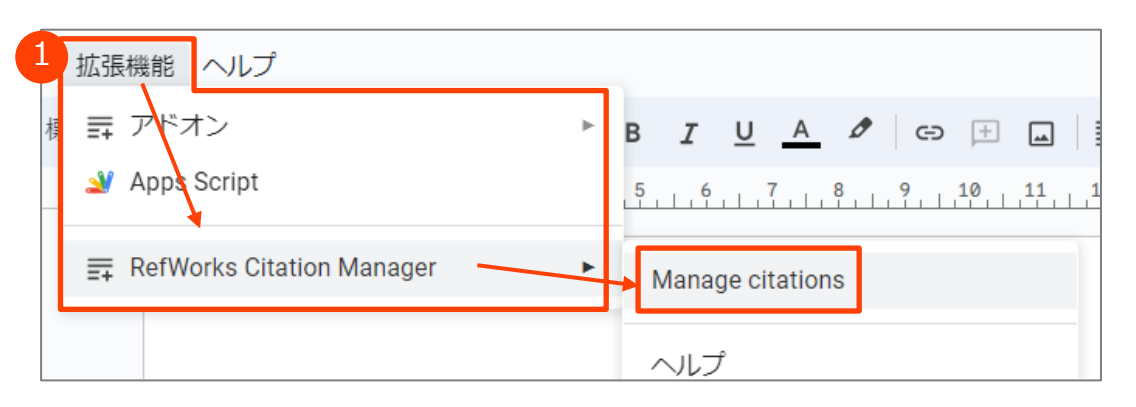

2. RefWorksに登録しているメールアドレスとパスワードでログインします。

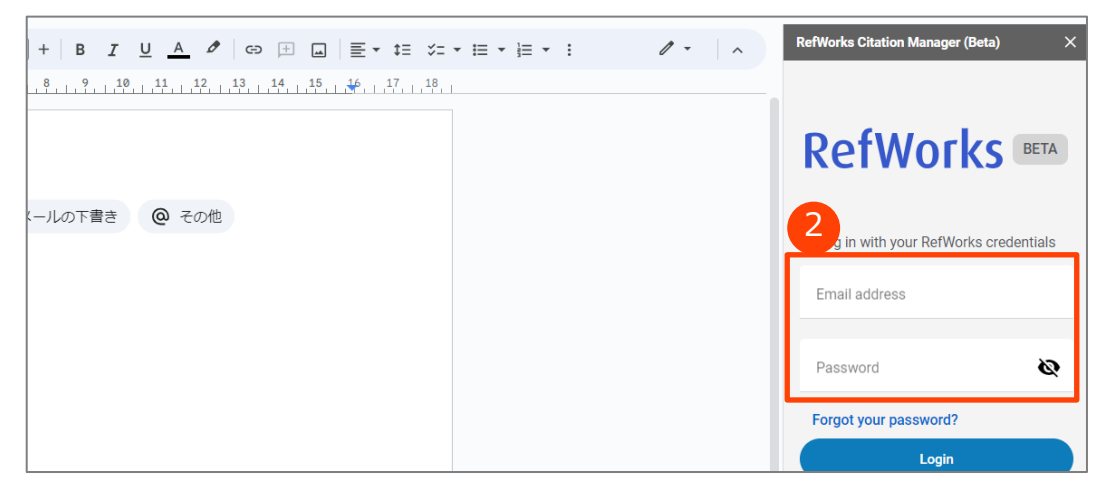

### 使い方の詳細はユーザーガイドをご確認ください。

https://www.sunmedia.co.jp/sunmedia2/wpcontent/uploads/files/new-refworks-userguide.pdf

#### 《旧バージョンをご利用のユーザーへご案内》

2024年4月にRCM for Google Docsの最新版が提供されました。

ProQuest RefWorks(最新版リリース前のアドオン)を使用して作成された 文中引用や参考文献リストを含むGoogleドキュメントは、そのまま最新版の RCM for Google Docsで編集を続けることができます。

GoogleドキュメントでRCMを開くと自動的にアップデートが実行されます。 RCMを使用して編集を続けると、ProQuest RefWorksの使用に戻ることは できません。

### お問い合わせ先

RefWorks

アップグレード作業にエラーが生じた場合はお気軽に弊社までお問い合わせください。

株式会社サンメディア e-Portカンパニー https://www.sunmedia.co.jp/ e-port@sunmedia.co.jp

スムーズなお問い合わせ対応のため、ユーザー情報およびご利用環境等の情報をお知らせください。

- □ ご所属機関(RefWorksご契約機関)名
- □ ご所属部署名
- □ お名前
- □ メールアドレス
- □ ご利用のPCのOS
- □ Wordの場合:バージョン、ビルド番号
- □ Googleドキュメントの場合: Google Chromeのバージョン
- □ どのようなエラーが生じているか ★可能な限り、スクリーンショットの添付をお願いいたします。